# **Shared Service Center**

Release Date: 28.03.2018

**Target Audience** Tower manager

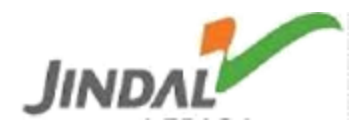

#### **General abbreviations:-**

SSC: Shared service center PR: Purchase Requisition SR: Service Requisition **RFQ:** Request for Quotation MRO: Maintenance, Repair and Overhaul **MECH:** Mechanical SS: Shared Service Qty: Quantity **UOM: Unit of Measurement** CURR: Currency Mat.Code: Material Code Mat. Desc: Material Description HSN: Harmonised System of Nomenclature SAC: Services Accounting Code PUR GRP: Purchase Group MAT GRP: Material Group PUR ORG: Purchase Organisation

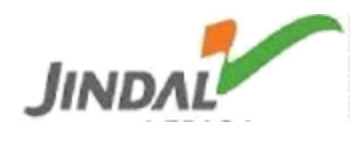

# Shortcut Keys:-

| ICON   | Shortcut Key      | Description                           |
|--------|-------------------|---------------------------------------|
| The fo | ollowing icons/sl | nortcuts are available on the portal. |
| Print  | Ctrl + P          | Print                                 |
|        | Ctrl + F          | Find                                  |
|        | Ctrl + G          | Find Next                             |
| Сору   | Ctrl + C          | Сору                                  |
| Excel  |                   | Export to excel                       |
| csv    |                   |                                       |
| Ē      |                   | Delete                                |
| 1      |                   | Edit                                  |
| Home   |                   | Home                                  |
|        |                   |                                       |
|        |                   |                                       |
|        |                   |                                       |
|        |                   |                                       |
|        |                   |                                       |
|        |                   |                                       |
|        |                   |                                       |
|        |                   |                                       |
|        |                   |                                       |
|        |                   |                                       |

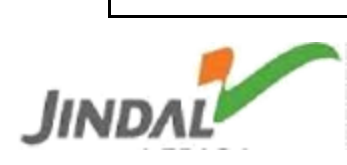

# URL:- http://eps.jspl.com

Tower manager will login to the portal with the credentials provided.

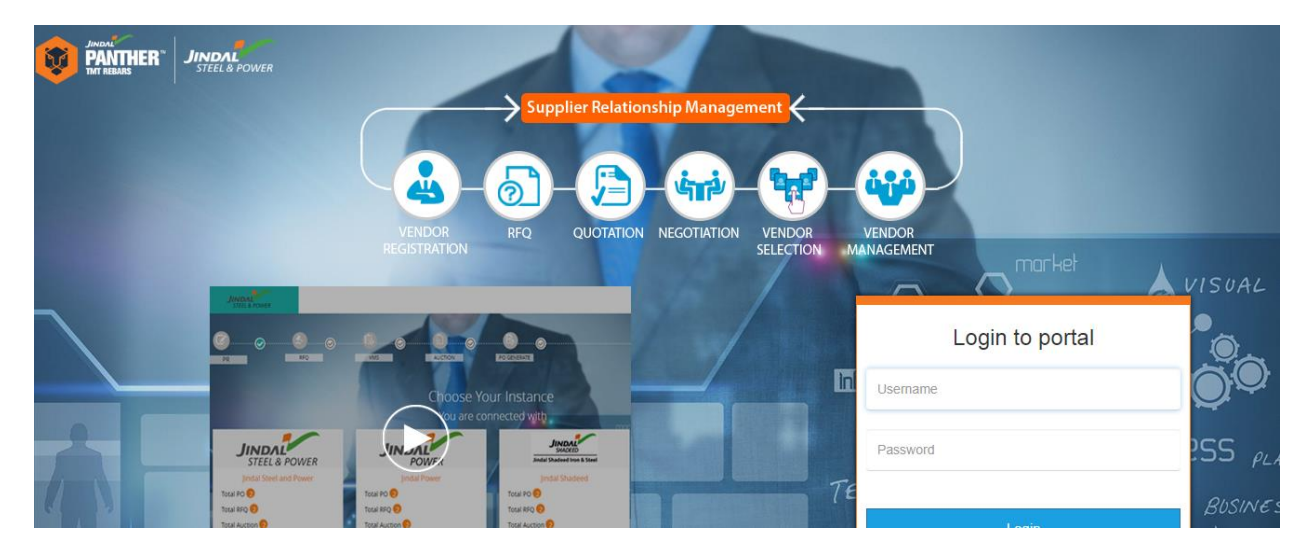

Choose landscape for which you want to do the process

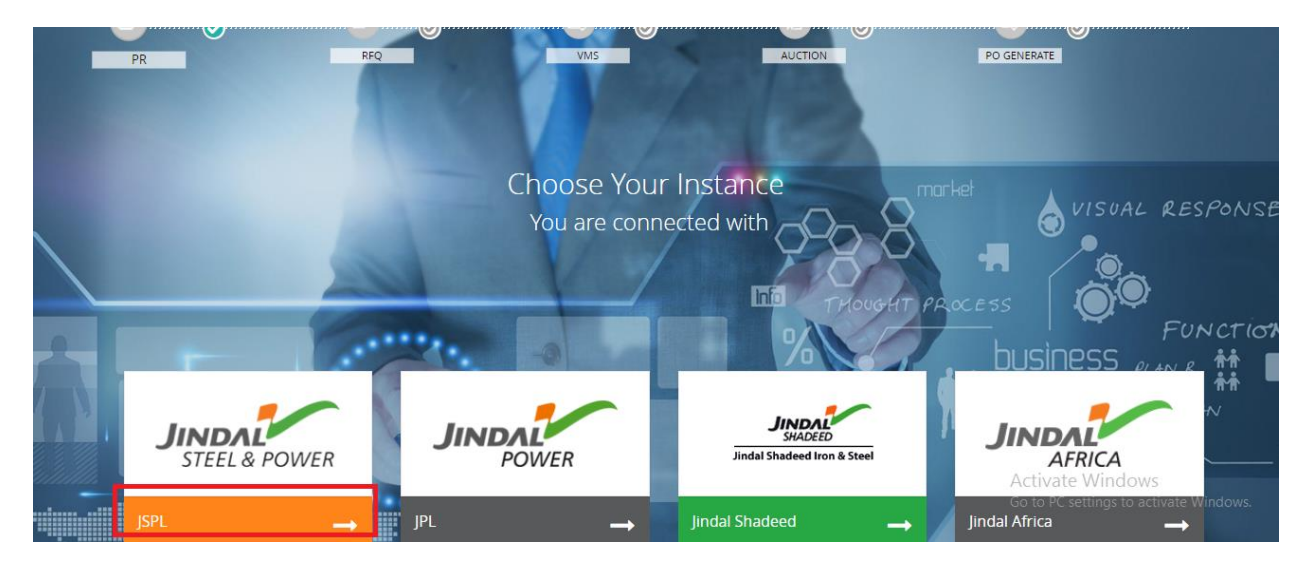

All the SSC process can be seen in one sheet.

- 1. SSC MRO MECH-1(SS1)
- 2. SSC MRO MECH-2(SS2)
- 3. SSC MRO ELECTRICAL(SS3)
- 4. SSC RAW MATERIAL(SS4)
- 5. SSC CONTRACTCELL(SS5)

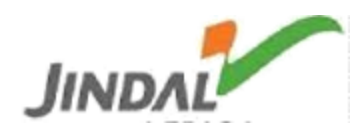

| JINDAL<br>STEEL& POWER      | A Home                                    | Master Reports - Admin - Auction | Cg<br>Refresh                                 | Tower Manager - Vikram 🗸    |  |
|-----------------------------|-------------------------------------------|----------------------------------|-----------------------------------------------|-----------------------------|--|
| SSC MRO MECH-I(SS1)         |                                           | SSC MRO MECH-II(SS2)             | SSC MRO ELECTRICAL(SS3)                       | SSC RAW MATERIAL(SS4)       |  |
| PR In Process               | 47                                        | PR In Process 11                 | PR In Process 22                              | PR In Process 1             |  |
| 42 Assigned PR              |                                           | 3 Assigned PR                    | 6 Assigned PR                                 | O Assigned PR               |  |
| 5 Not Assigned PR           |                                           | 8 Not Assigned PR                | 16 Not Assigned PR                            | 1 Not Assigned PR           |  |
| SR In Process               | 1                                         | SR In Process 0                  | SR In Process 0                               | SR In Process 0             |  |
| 1 Assigned SR 0 Assigned SR |                                           | 0 Assigned SR                    | O Assigned SR                                 | O Assigned SR               |  |
| 0 Not Assigned SR           |                                           | 0 Not Assigned SR                | 0 Not Assigned SR                             | 0 Not Assigned SR           |  |
| RFQ / Negotiation / Auction |                                           | RFQ / Negotiation / Auction      | RFQ / Negotiation / Auction                   | RFQ / Negotiation / Auction |  |
| 106 RFQ In Process          |                                           | 4 RFQ In Process                 | 2 RFQ In Process                              | 12 RFQ In Process           |  |
| 0 Negotiation In Process    |                                           | 0 Negotiation In Process         | 0 Negotiation In Process                      | 0 Negotiation In Process    |  |
| 0   Live Auction            |                                           | 0   Live Auction                 | 0   Live Auction                              | 0   Live Auction            |  |
| 0 Pending For Approval      |                                           | 0 Pending For Approval           | 0 Pending For Approval 0 Pending For Approval |                             |  |
| NFA Approval                |                                           | NFA Approval                     | NFA Approval NFA Approval                     |                             |  |
| 0 Approval In Process       | Approval In Process O Approval In Process |                                  | O Approval In Process                         | 0 Approval In Process       |  |
| 0 Approved                  |                                           | 0 Approved                       | 0 Approved                                    | 0 Approved                  |  |

Categories:-

SS1: Corrective maintenance where equipment is repaired or replaced after wear, malfunction or break down.

- SS2: Another department with same work.
- SS3: Department that deals with Electrical equipments.
- SS4: Department that deals with Raw Materials.

SS5: Department that deals with Civil works & services.

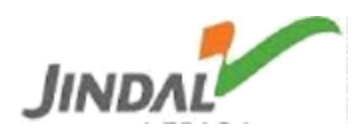

PR/SR In Process:-

Total number of PRs/SRs flown into the portal from SAP.

Under this, Tower Manager/concern associate manager can see Assigned & Not Assigned PR/SR.

Assigned PR/SR:-

PRs/SRs which are assigned to the concern associate manager.

Not Assigned PR/SR:-

PRs/SRs which are pending for assigning to the concern associate manager.

#### RFQ/Negotiation/Auction:-

Under this, Tower Manager/concern associate manager can see total number of RFQ In Process, Negotiation In Process, Live Auction & Pending for Approval.

RFQ In Process:

Total number of RFQs which are in process.

NFA Approval:-

Approval In Process:

Total number of pending RFQs for approval.

Approved:

Total number of approved RFQs from last approver.

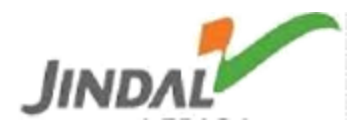

# Master Reports:-

| JINDAL<br>STEEL & POWER | Mome | Master Reports 🗸                                             | Admin - Auction | Cy<br>Refresh           |
|-------------------------|------|--------------------------------------------------------------|-----------------|-------------------------|
| SSC MRO MECH-I(SS1)     |      | » Company Master                                             | :H-II(SS2)      | SSC MRO ELECTRICAL(SS3) |
| PR In Process           |      | » Payment Terms                                              | 1               | 11 PR In Process 22     |
| 42 Assigned PR          |      | » Inco Terms                                                 |                 | 6 Assigned PR           |
| 5 Not Assigned PR       |      | » Plant Master                                               | PR              | 16 Not Assigned PR      |
| SR In Process           |      | <ul> <li>Purchasing Group</li> <li>Purchasing Org</li> </ul> |                 | 0 SR In Process 0       |

# Go To master records $\rightarrow$ Company master

It will show all Company codes used for that landscape.

| JINDAL<br>STEEL & POWER | Home Master Reports • | o 🔒 🛃 🎜<br>Admin → Auction Refresh | Dower Manager - Vikram 🗸   |
|-------------------------|-----------------------|------------------------------------|----------------------------|
| Copy Excel CSV          | Print                 |                                    | Search:                    |
| Sr No.                  | Company Code          | Company Name                       | Landscape                  |
| 1                       | 0001                  | SAP A.G.                           | JSPL                       |
| 2                       | 0003                  | SAP US (IS-HT-SW)                  | JSPL                       |
| 3                       | 0MB1                  | IS-B Musterbank Deutschl.          | JSPL                       |
| 4                       | 1206                  | JIN AFRICA LTD                     | JSPL                       |
| 5                       | 1207                  | Jindal Zambia Limited              | JSPL                       |
| 6                       | 1208                  | Jindal Tanzania Ltd                | JSPL                       |
| 7                       | 1209                  | Thuthukani Coal (Pty) Ltd          | JSPL                       |
| 8                       | 1210                  | Koleka Resources                   | JSPL                       |
| 9                       | 1211                  | Tablet Blue Trade and Inv          | JSPL                       |
| 10                      | 1212                  | Ericure (Pty) Ltd                  | JSPL                       |
| Showing 1 to 10 of 15   | 1 entries             |                                    | Previous 1 2 3 4 5 16 Next |

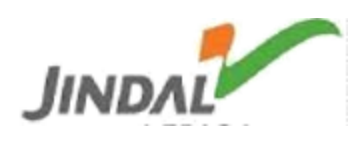

# Payment Terms:

It will show all payment terms available for that landscape

| Jıı     | TEEL & POWER Hon       | ne Master Reports - Admin - Auction Refresh            | ] Tower Manager - Vikram |
|---------|------------------------|--------------------------------------------------------|--------------------------|
| Сору Е  | xcel CSV Print         |                                                        | Search:                  |
| Sr No.  | Payment Terms Code     | Payment Terms Name                                     | Landscape                |
| 1       | AB01                   | AB01-10% adv. agnst ABG                                | JSPL                     |
| 2       | AB20                   | AB20-20% agst ABG upto del of mat                      | JSPL                     |
| 3       | AL01                   | AL01-90% AFTER EIC,Balance after Completion            | JSPL                     |
| 4       | AL02                   | AL02-20%100pole,20%bal pole,25%,25%&10%afLinsp         | JSPL                     |
| 5       | AL03                   | AL03-75% in 15 days on rpt subm,25% on conf of report  | JSPL                     |
| 6       | AL04                   | AL04-100% in 15 days on final report submisson         | JSPL                     |
| 7       | AL05                   | AL05-15%inadv,75%agsntinvc ˆ,10% subm of comm rept.    | JSPL                     |
| 8       | AL06                   | AL06-15%100pole,15%bal pole,20%,20%&30%afLinsp         | JSPL                     |
| 9       | AL07                   | AL07-10%Adv ABG,20%ag invstg.40%S&D,20%ag Tndr Doc;10% | JSPL                     |
| 10      | AL08                   | AL08-Mob advance 90%agnst EIC cert 10% in 2 weeks      | JSPL                     |
| Showing | 1 to 10 of 533 entries | Previous 1 2 3 4                                       | 5 54 Next                |

#### IncoTerms:

It will show all IncoTerms available for that landscape.

| JINDAL<br>STEEL & POWER | Home          | Master Reports 👻 | Admin 🗸                     | Auction                    | Refresh |  |  | То        | wer Manager - Vikram |
|-------------------------|---------------|------------------|-----------------------------|----------------------------|---------|--|--|-----------|----------------------|
| Copy Excel CSV P        | rint          |                  |                             |                            |         |  |  | Search    | :                    |
| Sr No.                  | Incoterm Code |                  | Incoterm Na                 | me                         |         |  |  | Landscape |                      |
| 1                       | CFR           |                  | Costs and fr                | eight                      |         |  |  |           |                      |
| 2                       | CIF           |                  |                             | Costs, insurance & freight |         |  |  |           |                      |
| 3                       | CIP           | Carriage and     | Carriage and insurance paid |                            |         |  |  |           |                      |
| 4                       | СРТ           |                  | Carriage pai                | d to                       |         |  |  |           |                      |
| 5                       | DAF           |                  | Delivered at                | frontier                   |         |  |  |           |                      |
| 6                       | DDP           |                  | Delivered D                 | ity Paid                   |         |  |  |           |                      |
| 7                       | DDU           |                  | Delivered D                 | ity Unpaid                 |         |  |  |           |                      |
| 8                       | DEQ           |                  | Delivered ex                | quay (duty paid            |         |  |  |           |                      |
| 9                       | DES           |                  | Delivered ex                | ship                       |         |  |  |           |                      |
| 10                      | EXJ           |                  | Ex Shop                     |                            |         |  |  |           |                      |
|                         |               |                  |                             |                            |         |  |  |           |                      |

Showing 1 to 10 of 26 entries

Previous 1 2 3 Next

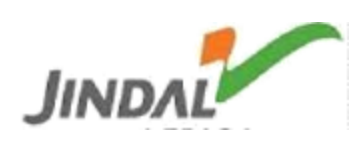

#### Plant Master:

It will show all plants available for that landscape.

| STEEL & POWER         | R Home Master R | aports - Admin - Auction Refresh |            | Tower Manager - Vikra | am |
|-----------------------|-----------------|----------------------------------|------------|-----------------------|----|
| Copy Excel CSV        | Print           |                                  |            | Search:               |    |
| Sr No.                | Plant Code      | Plant Name                       |            | Landscape             |    |
| 1                     | 1102            | DRI CONVERSION                   |            |                       |    |
| 2                     | 1105            | Power Plant 1-Part B(WHRB 1&2)   |            |                       |    |
| 3                     | 1114            | Raigarh Workshop (UNIT-I)        |            |                       |    |
| 4                     | 1115            | General Plant (UNIT-1)           |            |                       |    |
| 5                     | 1120            | Brick Plant (Unit-I)             |            |                       |    |
| 6                     | 1139            | By-Product (UNIT-1)              |            |                       |    |
| 7                     | 1150            | Power Plant 1-PartC(WHRB3,4&5)   |            |                       |    |
| 8                     | 1151            | Power Plant 1-Part E (FBC 1&2)   |            |                       |    |
| 9                     | 1152            | Power Plant1-PartL-New Turbine   |            |                       |    |
| 10                    | 1153            | Power Unit 1 Common              |            |                       |    |
| Showing 1 to 10 of 28 | 31 entries      |                                  | Previous 1 | 2 3 4 5 29 Nex        | xt |

#### Purchasing group:

It will show all Purchase groups available for that landscape.

| JINDAL<br>STEEL & POWER        | Home Master Reports - Admin - Auction | on Refresh          | Tower Manager - Vikram |  |  |  |  |
|--------------------------------|---------------------------------------|---------------------|------------------------|--|--|--|--|
| Copy Excel CSV Print<br>Search |                                       |                     |                        |  |  |  |  |
| Sr No.                         | Purchase Group Code                   | Purchase Group Name | Landscape              |  |  |  |  |
| 1                              | SS1                                   | SSC MRO MECH-I      | JSPL                   |  |  |  |  |
| 2                              | SS2                                   | SSC MRO MECH-II     | JSPL                   |  |  |  |  |
| 3                              | \$\$3                                 | SSC MRO ELECTRICAL  | JSPL                   |  |  |  |  |
| 4                              | SS4                                   | SSC RAW MATERIAL    | JSPL                   |  |  |  |  |
| 5                              | \$\$5                                 | SSC CONTRACT CELL   | JSPL                   |  |  |  |  |
| Showing 1 to 5 of 5 ent        | ries                                  |                     | Previous 1 Next        |  |  |  |  |

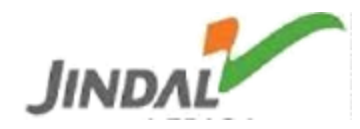

# Purchasing Org:

It will show all Purchase organization available for that landscape.

| <b>JINDAL</b><br>STEEL & POWER | Home              | e Master Reports 🗸 | o <b>⊖</b><br>Admin <del>-</del> | Auction    | Refresh     | Tower Manager - Vikram |
|--------------------------------|-------------------|--------------------|----------------------------------|------------|-------------|------------------------|
| Copy Excel CSV Pri             | nt                |                    |                                  |            |             | Search:                |
| Sr No.                         | Purchase Org Code |                    |                                  | Purchase   | Org Name    | Landscape              |
| 1                              | 9000              |                    |                                  | Central Pr | ur.Org.     |                        |
| 2                              | 9011              |                    |                                  | Pur.Org R  | GR/TAM/RPR  |                        |
| 3                              | 9035              |                    |                                  | Pur.Org P  | athalGaon   |                        |
| 4                              | 9041              |                    |                                  | Pur.Org B  | AR/TENSA    |                        |
| 5                              | 9061              |                    |                                  | Pur.Org A  | NGUL        |                        |
| 6                              | 9071              |                    |                                  | Pur.Org P  | ATRATU      |                        |
| 7                              | 9072              |                    |                                  | Pur.Org G  | odda        |                        |
| 8                              | 9100              |                    |                                  | Reference  | Pur.Org     |                        |
| 9                              | N001              |                    |                                  | POrgCer    | ntral(NSPL) |                        |
| 10                             | N002              |                    |                                  | POrg Lo    | cal (NSPL)  |                        |

Showing 1 to 10 of 21 entries

Previous 1 2 3 Next

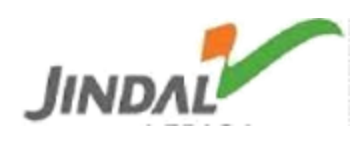

# Process Controls:-

# Admin:-

| STEEL & POWER Home | Master Reports 👻                             | <b>e</b><br>Admin <del>↓</del> | Auction Refr | esh               |          |
|--------------------|----------------------------------------------|--------------------------------|--------------|-------------------|----------|
|                    | <ul><li>» Manage</li><li>» NFA(Cha</li></ul> | User<br>nge Approver)          | Create Us    | er                |          |
|                    | Email » Assign R                             | ole                            | Мо           | bile              |          |
|                    | » Map Cat                                    | egory Manager                  |              |                   |          |
| le                 | Sap C » Map Ass                              | ociate User                    | Use          | er Type           |          |
|                    | » Contact                                    | Us                             |              | Select User Type- | -        |
| Save User Details  | » Create F                                   | AQ                             |              |                   |          |
|                    | » Vendor (                                   | Query                          |              | 1                 |          |
| Name               | Email                                        |                                | Mobile       | Address           | Zip Code |
| Approver ENFA_MM   | deepakkumar@jindalsteel.c                    | com                            | 8398000871   |                   | 1010107  |

#### Go To Admin→Manage User

Tower manager can create user and give authorization as desired.

Input details:

| Name      | Name of the person                           |
|-----------|----------------------------------------------|
| Email     | Valid Jindal group mail ID of concern person |
| Mobile    | Mobile number of concern person              |
| Address   | Valid Address provided by concern person     |
| Zip Code  | Pin Code for the address given               |
| SAP Code  | SAP Employee Code/Vendor code                |
| User Type | Choose internal, external or other           |
| User Role | Give authorization to the concern            |

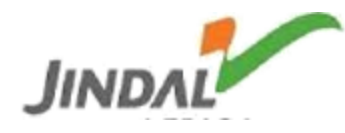

Tower manager can edit user by clicking on the edit icon as highlighted.

After editing any field, click on save and the corresponding user will be modified.

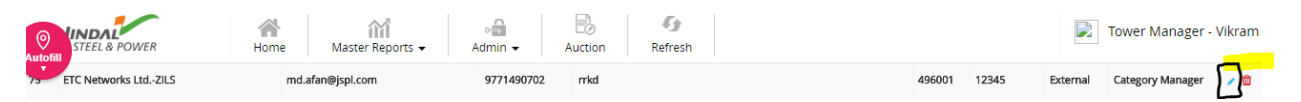

Tower manager can delete user by clicking on the delete icon as highlighted.

After clicking the delete icon, system will prompt for confirmation and if yes selected then the corresponding user details will be deleted from records.

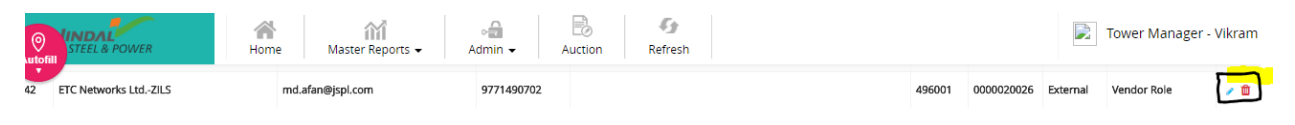

Go To Admin→NFA (Change Approver)

Tower manager can see approver details by entering RFQ no.

#### Go To Admin→Assign Role

|                                | Home         | Master Reports - Admin - | Auction     | Cy<br>Refresh |          | Dower Ma | anager - Vikram       |
|--------------------------------|--------------|--------------------------|-------------|---------------|----------|----------|-----------------------|
| USER LIST                      |              |                          |             |               |          |          |                       |
| Show 10 • entries              |              |                          |             |               |          | Search:  |                       |
| First Name                     | †↓ Mobile †↓ | Email †1                 | User Name 🛛 | Address ↑1    | Status 🔃 | Role     | †⊥ Action †⊥          |
| A BOND STRANDS PRIVATE LIMITED | 4443406400   | absp@vsnl.com            |             |               | Block    | Vendor   | <ul> <li>•</li> </ul> |
| ABB INDIA LIMITED              | 80-2294 9150 | anilkumar.m@in.abb.com   |             |               | Block    | Vendor   | <ul><li>✓</li></ul>   |

Tower Manager can change assigned role and give permission to the user.

| First Name                     | î⊥ | Mobile ↑↓    | Email 11               | Us | ser Name 🛛 | Address 11 | Si | tatus ↑↓ | Role 11 | Action 👔              |
|--------------------------------|----|--------------|------------------------|----|------------|------------|----|----------|---------|-----------------------|
| A BOND STRANDS PRIVATE LIMITED |    | 4443406400   | absp@vsnl.com          |    |            |            | ľ  | Block    | Vendor  | <ul> <li>•</li> </ul> |
| ABB INDIA LIMITED              |    | 80-2294 9150 | anilkumar.m@in.abb.com |    |            |            |    | Block    | Vendor  | <ul> <li>•</li> </ul> |

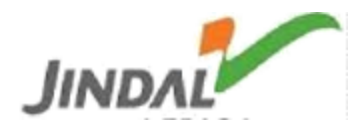

## In Action tab, **Application Wise Role** & **App Wise Role** bifurcation is given.

Application Wise Role

| Name                           | Mobile     | Email         | SAP ld |
|--------------------------------|------------|---------------|--------|
| A BOND STRANDS PRIVATE LIMITED | 4443406400 | absp@vsnl.com | 10000  |
| PERMISSION                     |            |               |        |
| Vendor                         |            |               | v      |
| Module Name                    |            | Permission    |        |
| ASN                            |            | Update ASN    |        |
| ASN                            |            | Create ASN    |        |

In Application Wise Role, Tower manager can give permission to specified user.

Appwise Role

| Name<br>ABB II | NDIA LIMITED   | Mobile<br>80-2294 9150 | Em    | nail Id<br>anilkumar.m@in.abb.com | <b>SAP Id</b> 10047 |
|----------------|----------------|------------------------|-------|-----------------------------------|---------------------|
| ROLE           | E              |                        |       |                                   |                     |
| Vendo          | r Roles        |                        | Aucti | ion                               |                     |
| 0              | SAS_Approval1  |                        |       | Admin                             |                     |
| 0              | SAS_Approval2  |                        |       | Forward_Auction_Admin             |                     |
| 0              | CDMC_Approval  |                        |       | Reverse_Auction_Admin             |                     |
| 0              | Admin          |                        |       | Reverse_Auction_Approver          |                     |
| 0              | JSPL_Approval3 |                        |       | Auction_User                      |                     |
| 0              | SuperAdmin     |                        |       | Reverse_Auction_Creater           |                     |
| 0              | JSPL_Approval1 |                        |       | Guest                             |                     |
| •              | Jspl_Vendor    |                        |       | SuperAdmin                        | A                   |

In Appwise Role, role is defined by tower manager.

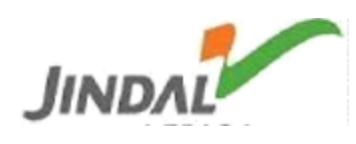

#### Go To Admin→Map Category Manager

New Category Manager can be mapped by clicking "Add" tab.

Details like Category & User type must be defined prior to clicking ADD tab.

| Map Category to Category Manager |                        | Add New 🛛 🗶 |
|----------------------------------|------------------------|-------------|
| Category SSC MRO MECH-I          | User<br>Abhishek Misra | Add         |
| Category                         | User                   | Action      |
| SSC MRO MECH-I                   | Abhishek Misra         |             |
| SSC MRO MECH-I                   | Buyer - Prabhakar      |             |

Tower Manager can change Category manager's Category also by clicking "edit" tab.

| Map Category to Category Manager |                        |        |  |  |  |
|----------------------------------|------------------------|--------|--|--|--|
| Category                         | User                   |        |  |  |  |
| SSC MRO MECH-I                   | Abhishek Misra         | Add    |  |  |  |
|                                  |                        |        |  |  |  |
| Category                         | User                   | Action |  |  |  |
| Category<br>SSC MRO MECH-1       | User<br>Abhishek Misra | Action |  |  |  |

### Tower Manager can also delete a Category manager by clicking delete tab.

| Map Category to Category Manager |   |                |   | Add New |
|----------------------------------|---|----------------|---|---------|
| Category                         |   | User           |   |         |
| SSC MRO MECH-I                   | • | Abhishek Misra | • | Add     |
| Category                         |   | User           |   | Action  |
|                                  |   |                |   |         |
| SSC MRO MECH-I                   |   | Abhishek Misra |   |         |

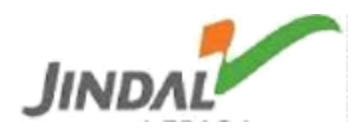

#### Go To Admin→Map Associate User

| Map Category to Associate User |             |                |   |        | Add New |
|--------------------------------|-------------|----------------|---|--------|---------|
| Category<br>SSC MRO MECH-I     | User<br>Sel | ect            | Y | Add    |         |
| Category                       |             | User           |   | Action |         |
| SSC MRO MECH-I                 |             | SAP Electrical |   |        |         |
| SSC MRO MECH-I                 |             | Jitendra       |   |        |         |

New Associate User can be mapped by clicking "Add" tab.

Details like Category & User type must be defined prior to clicking ADD tab.

Tower Manager can change Associate User's Category also by clicking "edit" tab.

| Map Category to Associate User |                  |                |                      |        | Add New |
|--------------------------------|------------------|----------------|----------------------|--------|---------|
| Category                       | User             |                |                      |        |         |
| SSC MRO MECH-I                 | ▼S               | elect          | Y                    | Add    |         |
| Category                       |                  | User           |                      | Action |         |
| SSC MRO MECH-I                 |                  | SAP Electrical |                      |        |         |
| SSC MRO MECH-I                 |                  | Jitendra       |                      |        |         |
| Tower Manager car              | also delete an A | Associate User | by clicking delete t | ab.    |         |
| Map Category to Associate User |                  |                |                      |        | Add New |
| Category                       | User             |                |                      |        |         |
| SSC MRO MECH-I                 | ▼S               | elect          | Y                    | Add    |         |
| Category                       |                  | User           |                      | Action |         |
| SSC MRO MECH-I                 |                  | SAP Electrical |                      |        |         |
|                                |                  | litendra       |                      |        |         |

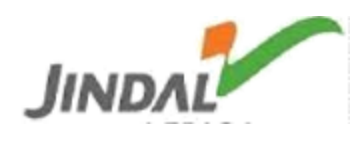